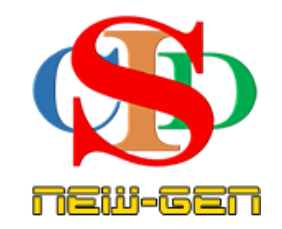

# THE COLLABORATIVE INSTRUCTIONAL DESIGN SYSTEM (CIDS NEW-GEN) SISTEM REKA BENTUK INSTRUKSIONAL KOLABORATIF

## **MANUAL PENGGUNA: MODUL 2- PENDAFTARAN**

(Penerangan prosedur merancang pengajaran CIDS)

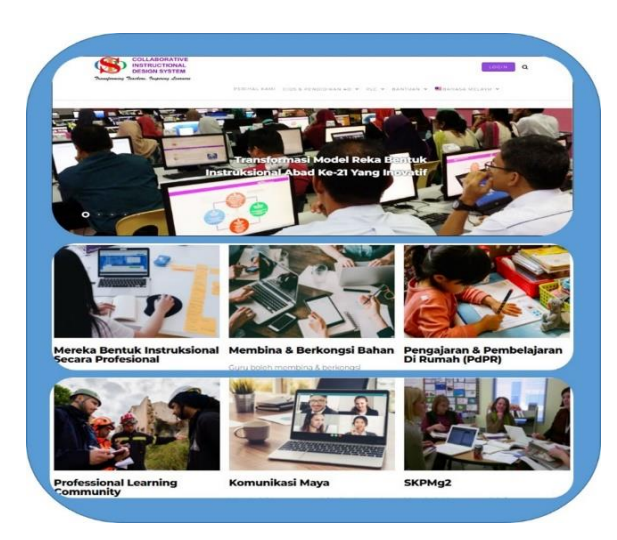

Transforming teachers .... inspiring learners ...

age\_

Hak Cipta Terpelihara ©Ismail, 2025

## **MODUL 2 – PENDAFTARAN**

**Pemberitahuan:** Sila rujuk klip video ringkas dan info ringkas yang disertakan bagi setiap laman bagi menjelaskan prosedur operasi berkaitan pada helaian model untuk panduan pengguna.

Pendaftaran – untuk semua peringkat institusi (sekolah, PPD, JPN, KPM & institusi lain) - dimulakan oleh seorang penyelaras kemudian diikuti oleh pengguna yang lain.

Hanya penyelaras sahaja yang perlu masukkan semua info profil institusi (contoh: logo institusi/cap institusi)

Pengguna lain hanya daftar dan isi profil pengguna masing-masing

#### A. Melayari laman CIDS New-Gen

1. Layari <u>https://asiemodel.net/ms</u> untuk ke laman utama. (*Sila guna pelayar Google Chrome untuk paparan yang terbaik*).

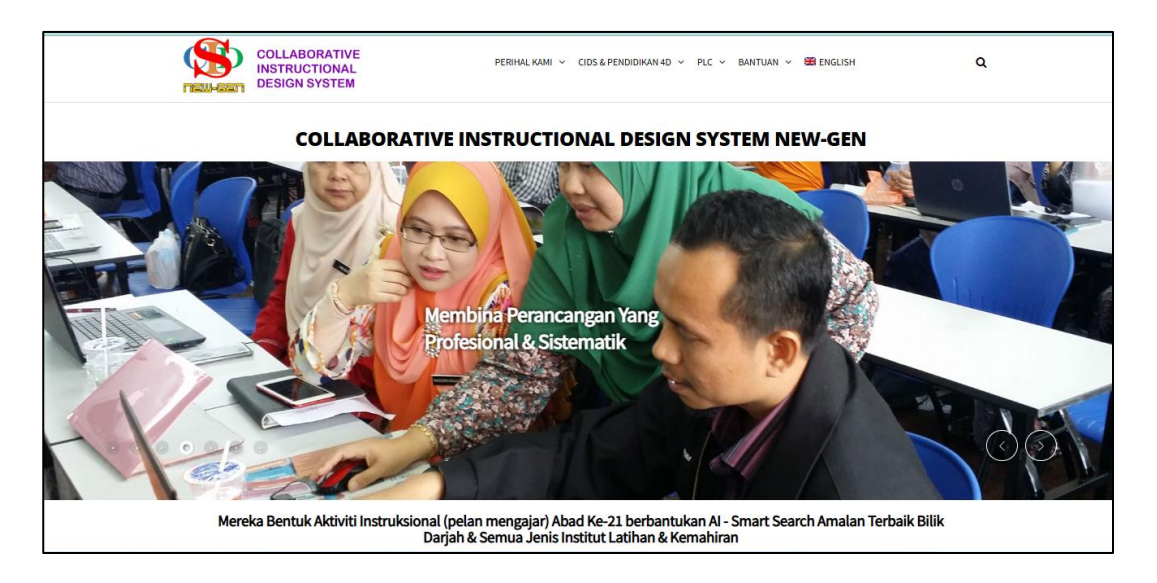

#### 2. Log masuk:

- Skrol ke bawah dan login
- Masukkan Nama Pengguna dan Kata Laluan dan tekan butang Login
- Boleh juga login menggunakan SSO (*single-sign-on*) melalui Google (perlu login seperti biasa -pada alamat email letakkan alamat google email simpan dan login semua guna butang Login dengan Google)

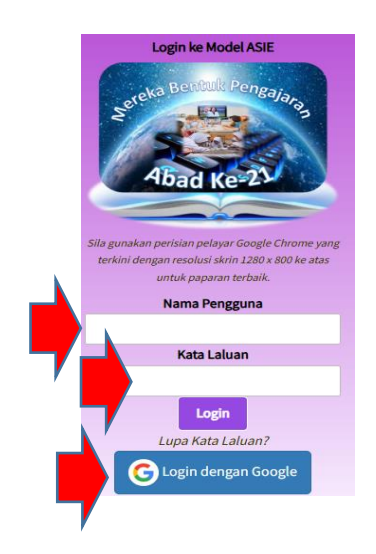

#### **B.** Daftar

- 1. Untuk login kali pertama anda dibawa ke laman **Profil Saya** untuk melengkapkan maklumat diri anda.
  - Lengkapkan ruang kosong yang disediakan pada paparan **Profil Saya** dengan berpandukan bimbingan di sebelah kanan setiap ruang kosong.
  - Masukkan kata laluan yang baharu (minimum 8 aksara untuk tujuan sekuriti).
  - Sila ingat kata laluan anda penyelaras boleh reset semula kata laluan jika pengguna terlupa (rujuk Modul – Peranan Penyelaras -panduan reset kata laluan).
  - Tekan Simpan
  - Maklumat ini boleh **disunting semula** jika perlu.

| Profil Saya                          |                                                                                                    |                                                                         |                                                                                                    |
|--------------------------------------|----------------------------------------------------------------------------------------------------|-------------------------------------------------------------------------|----------------------------------------------------------------------------------------------------|
| Nama Pengguna                        |                                                                                                    |                                                                         |                                                                                                    |
| Nama Penuh                           |                                                                                                    | h                                                                       |                                                                                                    |
| No. Kad Pengenalan                   |                                                                                                    |                                                                         |                                                                                                    |
| Emel                                 |                                                                                                    |                                                                         | - Catat                                                                                                    |
| Kata Laluan<br>(Kata laluan ID CIDS) |                                                                                                    |                                                                         |                                                                                                    |
| Negara                               |                                                                                                    | ~                                                                       |                                                                                                    |
| Negeri                               |                                                                                                    |                                                                         |                                                                                                    |
| Daerah                               |                                                                                                    |                                                                         |                                                                                                    |
| Nama Institusi 👔                     |                                                                                                    |                                                                         | T I 0 0'''                                                                                                    |
| Kod Institusi                        |                                                                                                    |                                                                         | lekan & Pilin                                                                                                    |
|                                      |                                                                                                    |                                                                         | Peranan Sekunder - Untuk                                                                                                   |
| Kategori Sekolah                     | Peranan:<br>Guru – untuk guru                                                                                                    | ~                                                                       | JPN & ID yang berkaitan sahaja.                                                                                            |
| Peranan                              | Pentadbir Institusi – untuk sekolah       Pilih Pembimbing – jika         Pentadbir Daerah – untuk peringkat       Pembimbing (boleh ministrational) | Pilih Pembimbing – jika anda<br>pembimbing <i>(boleh memberi ulasan</i> |                                                                                                    |
| Peranan Sekunder                     | PPD<br>Pentadbir Negeri – untuk peringkat<br>JPN                                                                                                    |                                                                         | & bimbingan bagi setiap langkah-<br>langkah aktiviti pembelajaran).                                                        |
|                                      | Pentadbir Kementerian – untuk<br>peringkat KPM & Jemaah Nazir                                                                                        |                                                                         | Kebiasaannya untuk Ketua Panitia,<br>Nazir & yang mereka yang terlibat<br>dalam bimbingan & penilaian<br>secara terpeinci. |

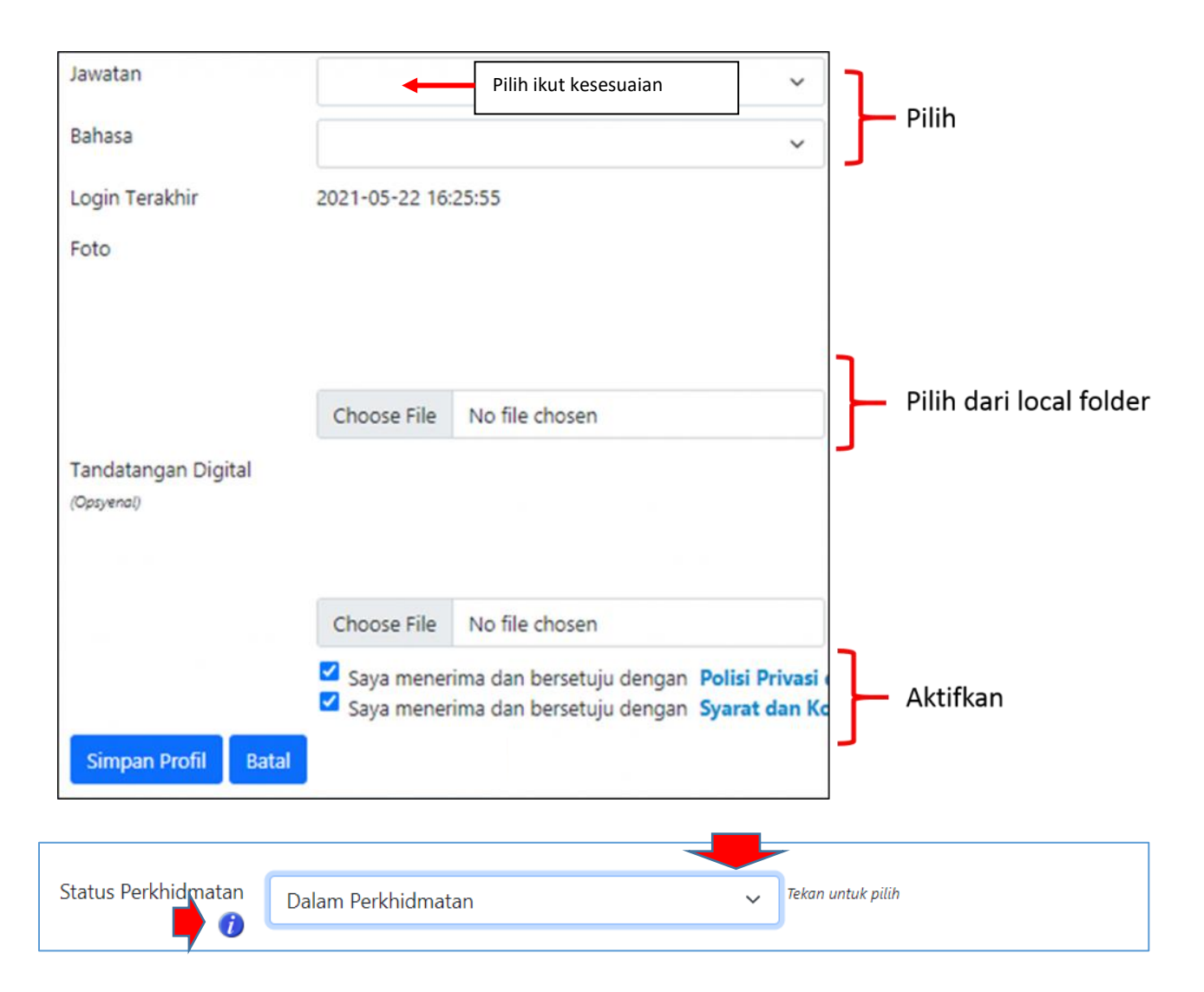

#### 2. Status Perkhidmatan

- Dalam Perkhidmatan Masih bertugas.
- Bercuti Panjang Tidak bertugas disebabkan cuti sakit, cuti belajar, cuti rehat, cuti bersalin dsb. Senarai nama pada laporan statistik dipaparkan dengan menyatakan statusnya tetapi tidak dimasuk dalam kiraan dari segi perancangannya. Boleh sambung semula dengan memilih "Dalam Perkhidmatan" pada item Status Perkhidmatan. Secara automatik kiraan akan bergerak semula.
- **Tamat Perkhidmatan** Bersara, meninggal dunia, dsb. Senarai nama pada laporan statistik dipaparkan pada bulan berkaitan dengan menyatakan statusnya pada Ketika itu. *Nama akan terkeluar dari senarai mulai bulan berikutnya*.
- **Berpindah** Berpindah ke institusi lain *(sebelum diubah pada nama institusi yang baharu)*. Senarai nama pada laporan statistik dipaparkan dengan

menyatakan statusnya tetapi tidak dimasuk dalam kiraan dari segi perancangannya sehinggalah ia mula berdaftar di sekolah baharu.

#### 3. Laman pautan

- Anda di bawa ke Laman Utama pautan ke jenis perancangan.
- Tekan kotak informasi yang berkaitan (Contoh: tekan kotak informasi Perancangan Instruksional untuk mencipta RPT atau RPH).

| CIDS 9.5                                                                                            | 🛢 eRPH 🔺 Kokurikulum 🚝 Lesson Study 🚝 SKPM Kualiti(                                                                                                    | 9Sekolah                                                                                                    | NOOR HANIDA BT CHE ISMAIL 🦚                                                                                                    |
|----------------------------------------------------------------------------------------------------|----------------------------------------------------------------------------------------------------|----------------------------------------------------------------------------------------------------|----------------------------------------------------------------------------------------------------|
| <ul> <li>Tutup Menu</li> <li>Laman Utama</li> <li>Profil</li> <li>Bahasa</li> <li>Keluar</li> </ul> | Perancangan Instruksional<br>Perancangan instruksional untuk semua subjek<br>Format perancangan yang fleksibel boleh diuba<br>situasi pendidikan masa kini (PAK21). Pemantua<br>peringkat pentadbiran. | <b>(eRPH)</b><br>pagi semua jenis sekolah.<br>hsuai mengikut keperluan<br>n, pengesahan pelbagai                                             | A Constant of the second second secon |
|                                                                                                    | Lesson Study<br>• Bekerjasama merancang,<br>mengajar, mengamati, & berkongsi<br>maklumat hasil daripada sesi<br>pemerhatian dan sesi refleksi. • Ke<br>arah peningkatan profesionalism<br>guru.        | SKPM Kualiti@Sekolah<br>• Laporan Standard 4 —<br>Pembelajaran & Pemudahcaraan •<br>Penilaian & Pengesahan pelbagai<br>peringkat pentadbiran | Perancangan<br>Kokurikulum<br>• Perancangan & pelaporan aktiviti<br>kokurikulum kelab, persatuan, Unit<br>beruniform. • Laporan kehadiran.<br>Pengesahan pelbagai peringkat                                                                                                    |

• Anda akan dibawa ke laman Model Reka Bentuk Instruksional Integral ASIE

#### C. Muka Laman utama Model ASIE

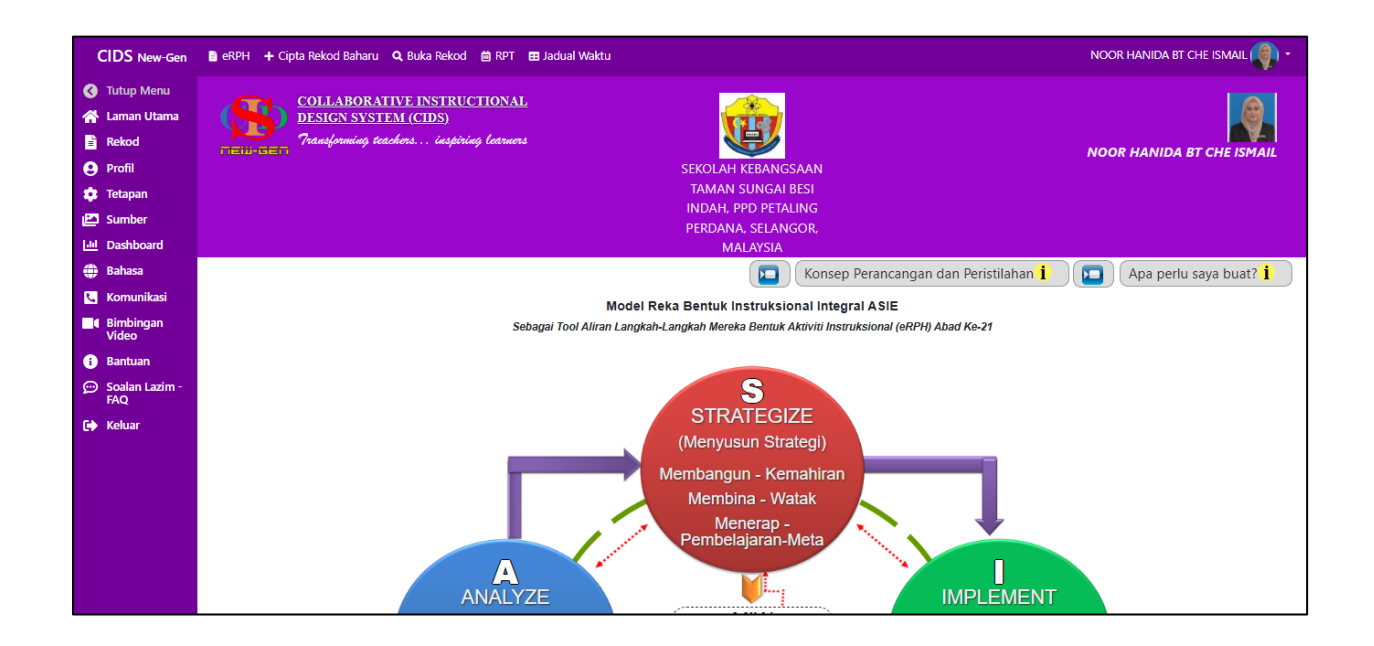

**Model ASIE – berfungsi sebagai tool** – aliran prosedur perancangan instruksional melalui elemen-elemen perancangan mengikut keperluan pendidikan masa kini (menyatakan terawal aspek-aspek/kompetensi yang perlu untuk dirancangan oleh guru)

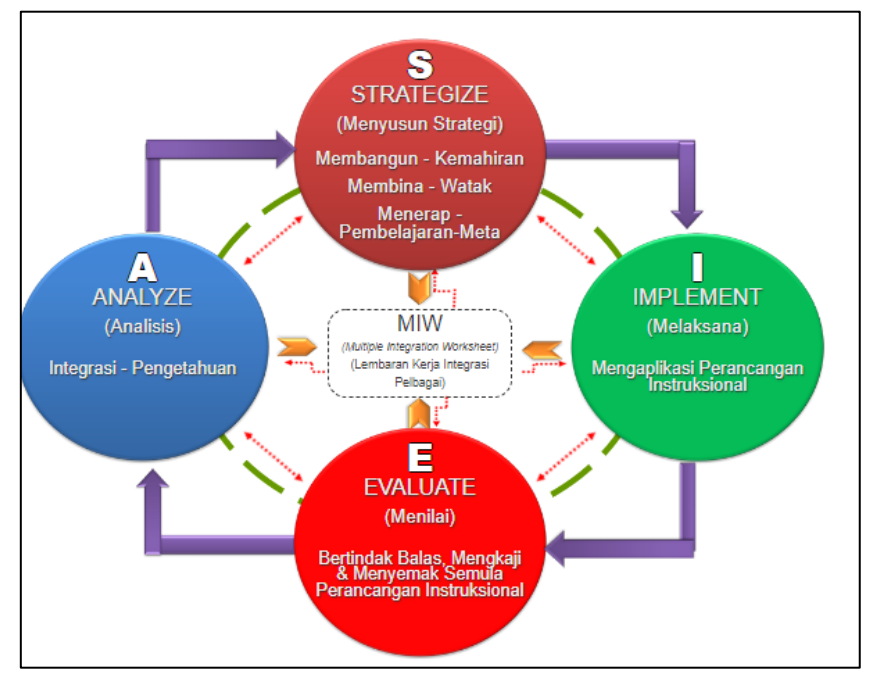

Sila logout dan login semula untuk paparan logo institusi (jika belum muncul)

•

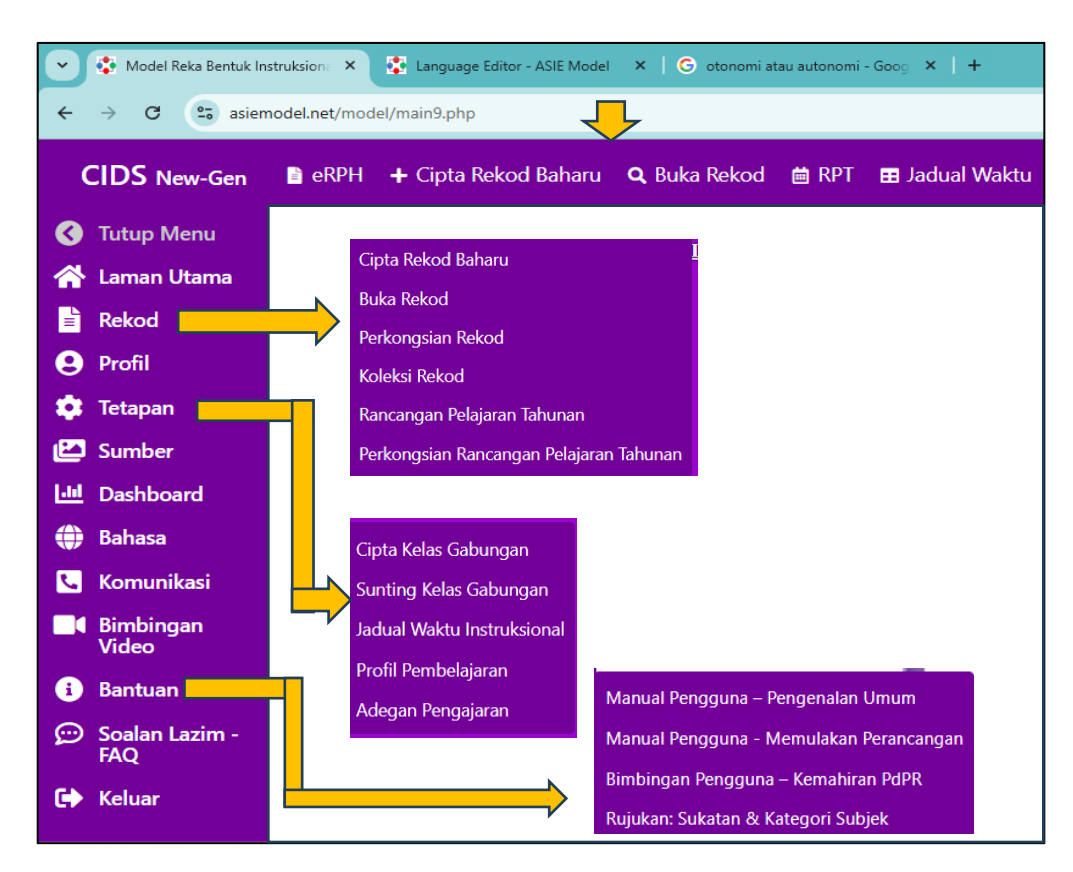

Menu Utama - Sebahagian fungsi butang menu yang kerap digunakan untuk cipta RPH dan RPT

Tekan Profil – Profil institusi (untuk penyelaras sahaja)

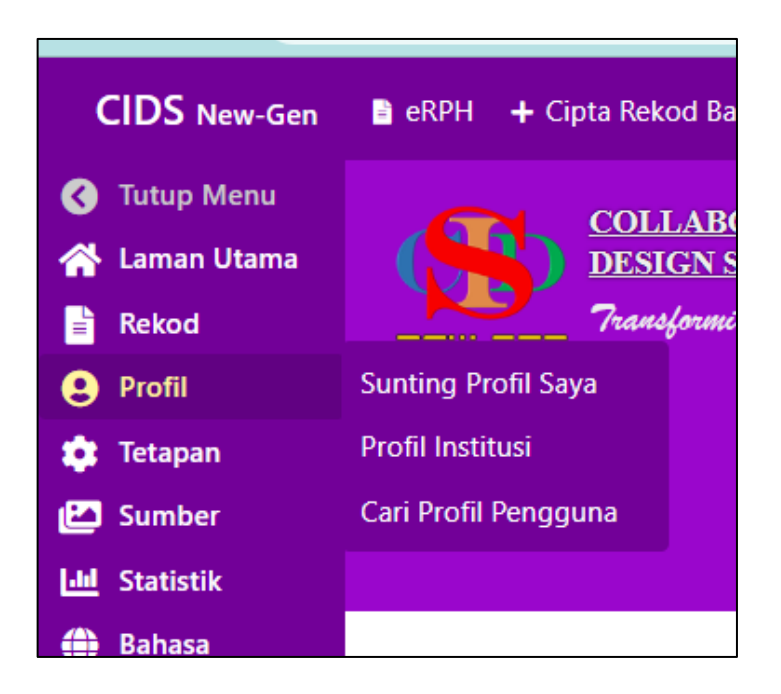

- Lengkap maklumat yang diperlukan (logo/Cap sekolah/bilangan ahli/aktifkan √ Videocorps) – untuk tindakan penyelaras sahaja /sekolah/PPD/JPN/KPM
- Tekan Simpan Profil.

| Institution Profiles                      |                                                                                                    |  |
|-------------------------------------------|----------------------------------------------------------------------------------------------------|--|
| Nama Institusi                            | HELP CENTRE                                                                                                 |  |
| Kod Institusi                             | PB1234                                                                                                    |  |
| Daerah                                    | Daerah-daerah Malaysia                                                                                      |  |
| Negeri                                    | Negeri-negeri Malaysia                                                                                      |  |
| Negara                                    | Malaysia                                                                                                    |  |
| Logo Institusi                            | Chaase File No file chasen<br>Muet nak logo imitiusi ande (format 1946) mengikut seiz tidak melebihi 200kb  |  |
| Cap Institusi (Opyma)                     | Chaose File No file chosen<br>Muet nak cap instituai ende (formet JPC/914G) mengikut saiz tidak melebih J00 |  |
| Jumlah Ahli Institusi (Terlibat dalam per | 1                                                                                                    |  |
| CIDS VideoCorps                           | Activate CIDS VideoCorps Communication                                                                      |  |
| Simpan Profil Tutup                       | 1                                                                                                    |  |

## RUMUSAN

- Pendaftaran perlu dimulakan dengan penyelaras
   CIDS New-Gen yang dilantik oleh pihak
   sekolah/PPD/JPN /KPM & lain-lain institusi
- ✓ Layari <u>https://asiemodel.net.my</u>
- ✓ Login
- ✓ Isi maklumat pendaftaran
- ✓ Isi maklumat institusi (penyelaras sahaja)
- ✓ Login (logout & login semula jika logo institusi